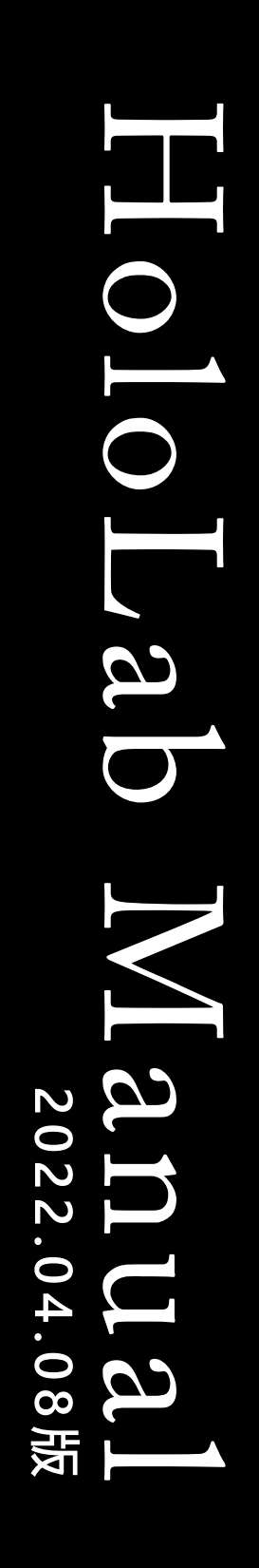

HOLO LAB

# HoloRemote入門

|                       | 1. HoloRemoteでできること    | 2     |
|-----------------------|------------------------|-------|
|                       | 2. 操作の流れ               | 3     |
|                       | 3. 画面と主な機能             | 4     |
|                       | 4. 接続パターン              | 5     |
|                       | 2. インストールと起動・終了        |       |
|                       | 1. HoloLens 2 へのインストール | 6-11  |
|                       | 2. HoloRemoteの起動       | 12-15 |
|                       | 3. HoloRemoteの終了       | 16    |
|                       | 4. 接続設定ファイルを置く         | 17    |
|                       | 3. クライアントアプリの使い方       |       |
| INDEX                 | 1. 接続する                | 18    |
|                       | 2. 退出する                | 19    |
| •                     | 3. 主な画面と機能             | 20    |
|                       | 4. キャプチャして描きこむ         | 21    |
|                       | 4. HoloRemoteの使い方      |       |
|                       | 1. HoloLens 2 からの接続    | 22    |
|                       | 2. HoloLens 2 からの切断    | 23    |
|                       | 3. マスクを設定する            | 24    |
|                       | 4. マスクで映像配信する          | 25    |
|                       | 5. マスクの映像配信中           | 26    |
| マニュアル作成時のアプリ<br>バージョン | 6. マスクを解除する            | 27    |
| 1. HoloRemote v1.3.0  | 5. よくある質問              |       |
|                       |                        | 28    |
|                       |                        |       |

1 概要

#### はじめに

HoloRemoteは、株式会社 ホロラボのアプリケーションです。米国MicrosoftのHoloLens 2 (※1)を使って、装着者の視野を遠隔での複数拠点で共有可能な遠隔支援ツールです。 HoloRemoteのアプリケーションは、2022年1月時点のものを使用しており、開発状況により 操作が変わることがあります。(※2)ご利用の際は、あらかじめHoloLens OSのバージョンを ご確認ください。お困りのことがございましたら、「よくある質問」をご確認の上、弊社ま でご連絡ください。株式会社 ホロラボはお客様のビジネスの進化をサポートします。

※1:HoloLens 2 は、米国 Microsoft 社が販売している頭部装着型コンピュータです。※2:Windows Holographic OS バージョン 10.0.19041.1140

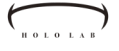

#### ]\_] HoloRemoteでできること

HoloRemoteは、遠隔での複数拠点を装着者の視点で結 ぶ遠隔支援ツールです。ここでは、アプリの概要を説 明します。

HoloRemoteは、HoloLens 2 とインターネットさえあれば、 世界中のどこにいてもすぐさま現場のサポートが可能です。

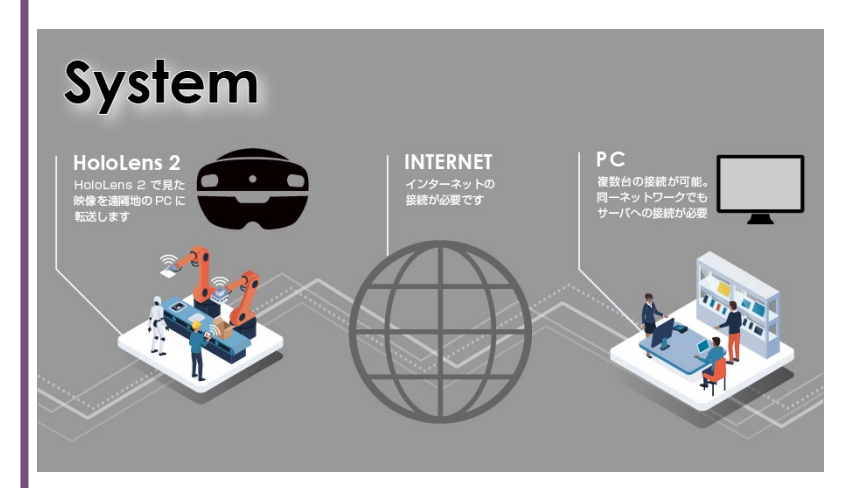

HoloRemoteを使用すると、遠隔地にいるブラウザ・ユー ザーにHoloLensの視野が送信されます。この視野にブラウ ザ上で指示を書き込むと、それがそのままHoloLens装着者 の視野に視覚化されます。

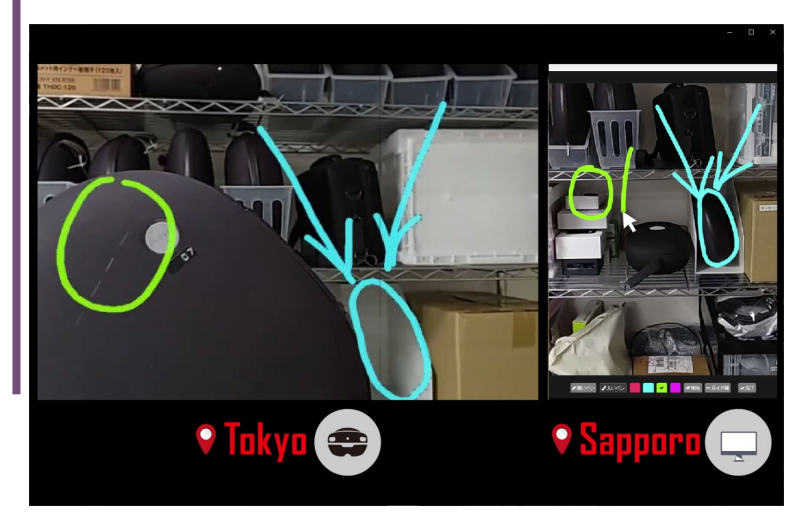

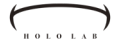

## 1-2 操作の流れ

HoloRemoteは、HoloLens 2 とPCのブラウザを繋ぐこ とで動作します。ここでは、基本となる操作の流れに ついて説明します。

それぞれ遠隔地にいるユーザーは、HoloLens2とPCのブラ ウザを使用して接続します。

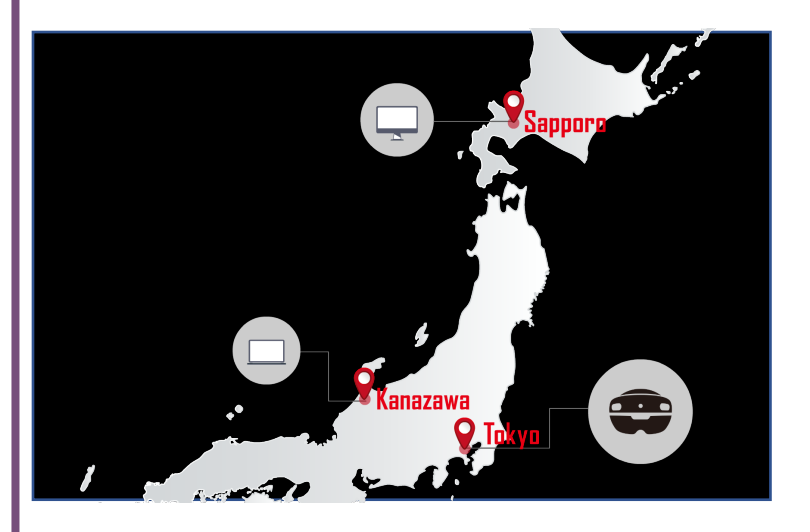

正しく[接続]できると、HoloLens 2の視界に接続者の ウィンドウが現れます。接続できると、相手を見なが ら音声でも会話が可能になります。(画像はHoloLens 2 の視野)

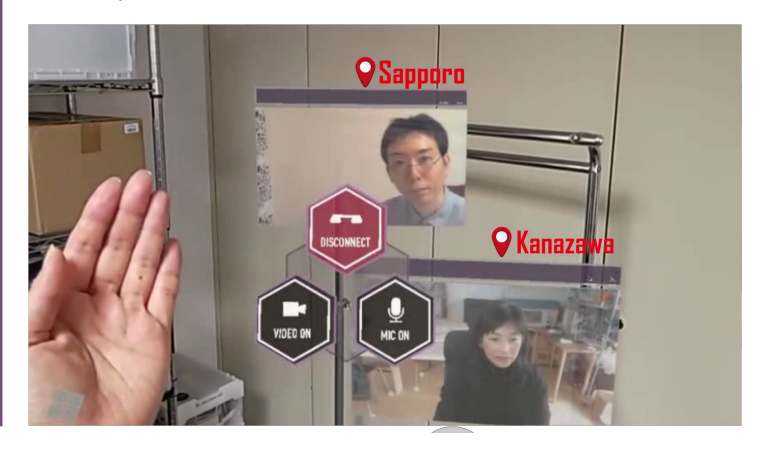

# 1-3 画面と主な機能

HoloRemoteは、HoloLens 2 アプリとブラウザ側のクラ イアントアプリの2種類のアプリが繋がります。

これは、HoloLensアプリ側の画面です。手のひらを顔に向 けるように上げて視線をむけると、メニューが現れます。 ブラウザと接続しているときはウィンドウが現れます。

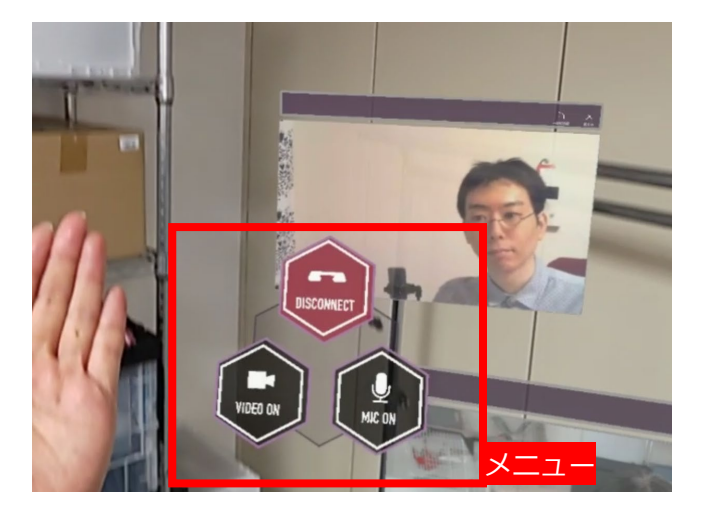

ブラウザ側の画面です。ブラウザ側には、HoloLensの視野 が大きく映し出されます。下部中央にボタンが並んでいま す。

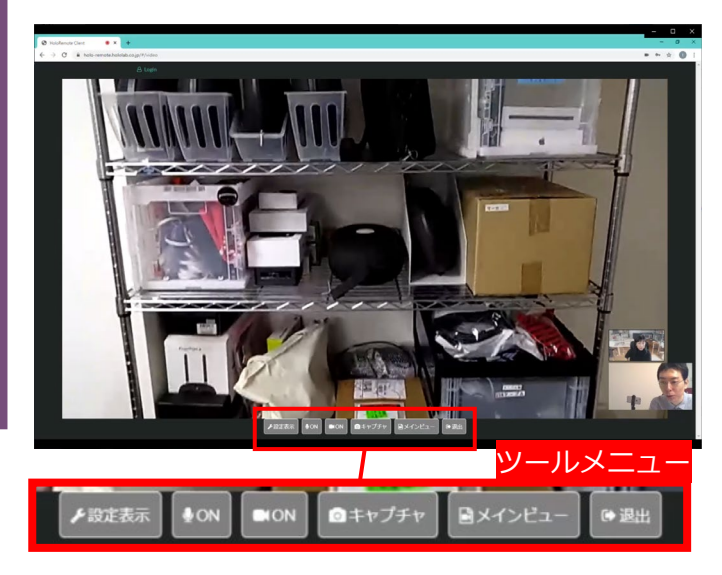

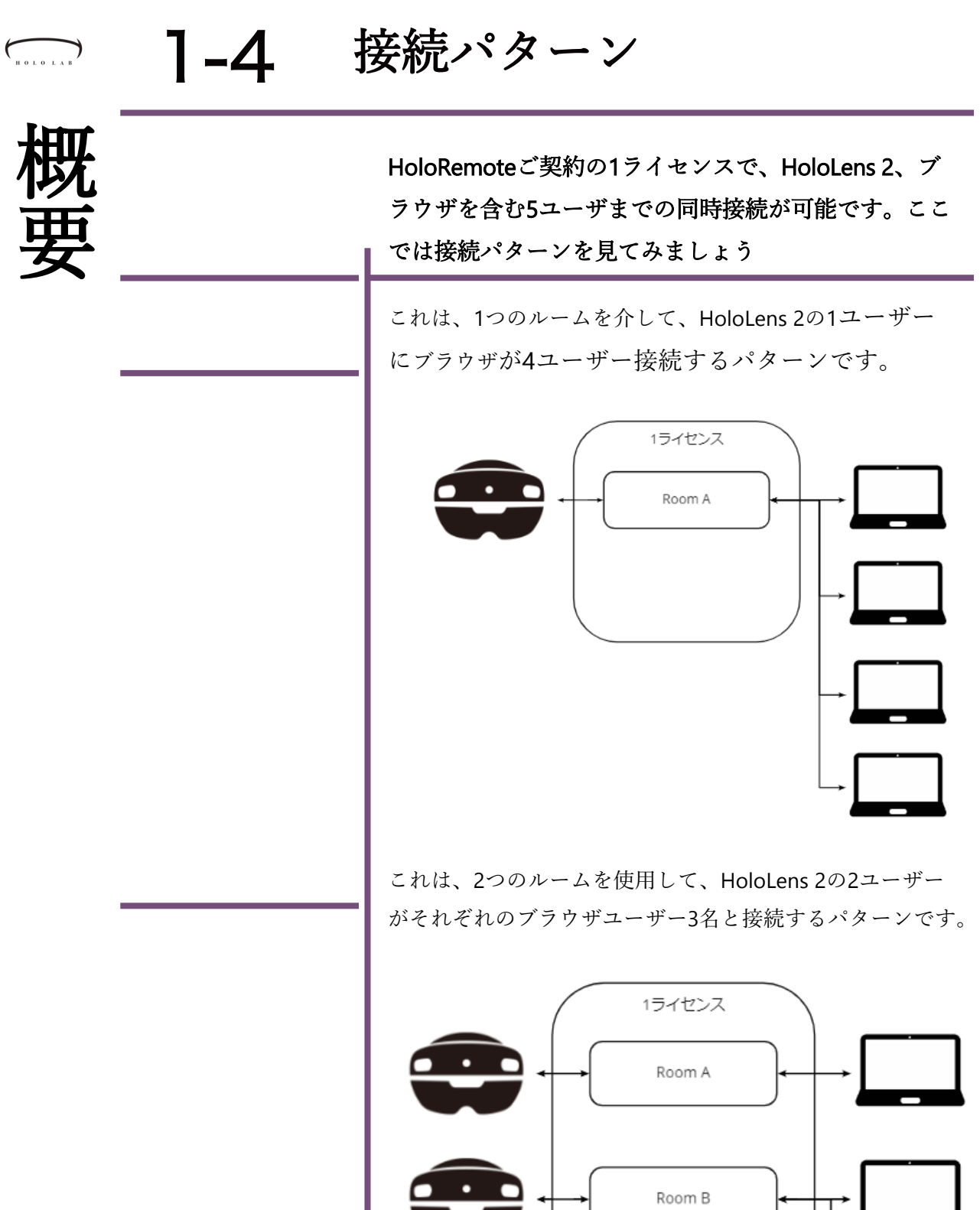

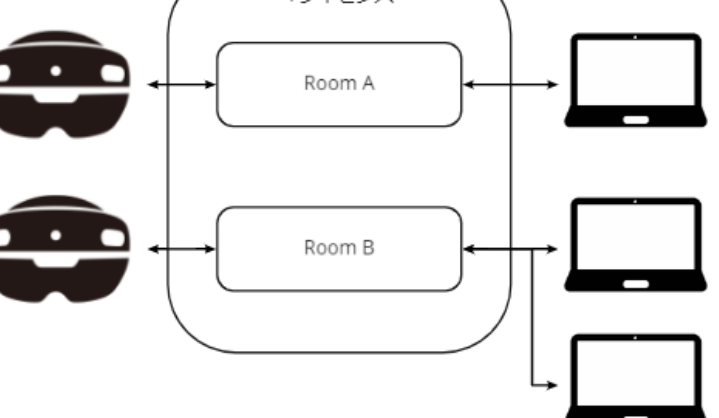

| HOLOLAB | <b>2-1</b> <sup>H</sup>                                                                                                    | HoloLens 2 へのインストール                                                  |
|---------|----------------------------------------------------------------------------------------------------|----------------------------------------------------------------------|
| イン      |                                                                                                    | HoloLens 2にHoloRemoteをインストールしましょう。<br>インストールはHoloLens 2をPCに接続して行います。 |
| ス       | ARマーカーでアプリを<br>ダウンロードしてもOK                                                                                                    | HoloLens 2をお使いのPCにUSBケーブルを用いて物理的<br>に接続します。                          |
| トールと起動  | ホロラボ製品の体験版は<br>ARマーカーを利用して、<br>直接HoloLens 2 にアプリ<br>ファイルをダウンロードで<br>きます。<br>Webからのダウンロードで<br>も同じ[Downloads]フォル<br>ダに格納されます。<br>Webからダウンロードした<br>時は、8ページからご覧く<br>ださい。 |                                                                      |

PCにHololens 2 のストレージ領域が表示されました。

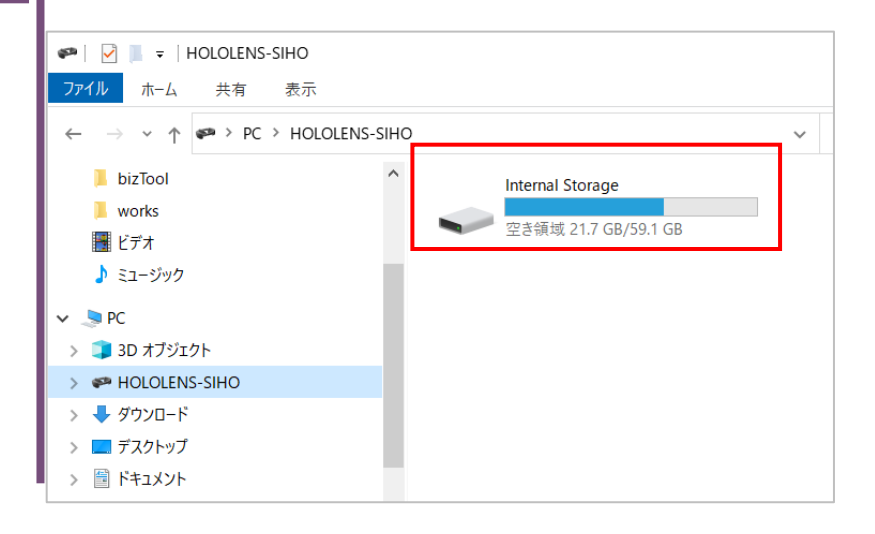

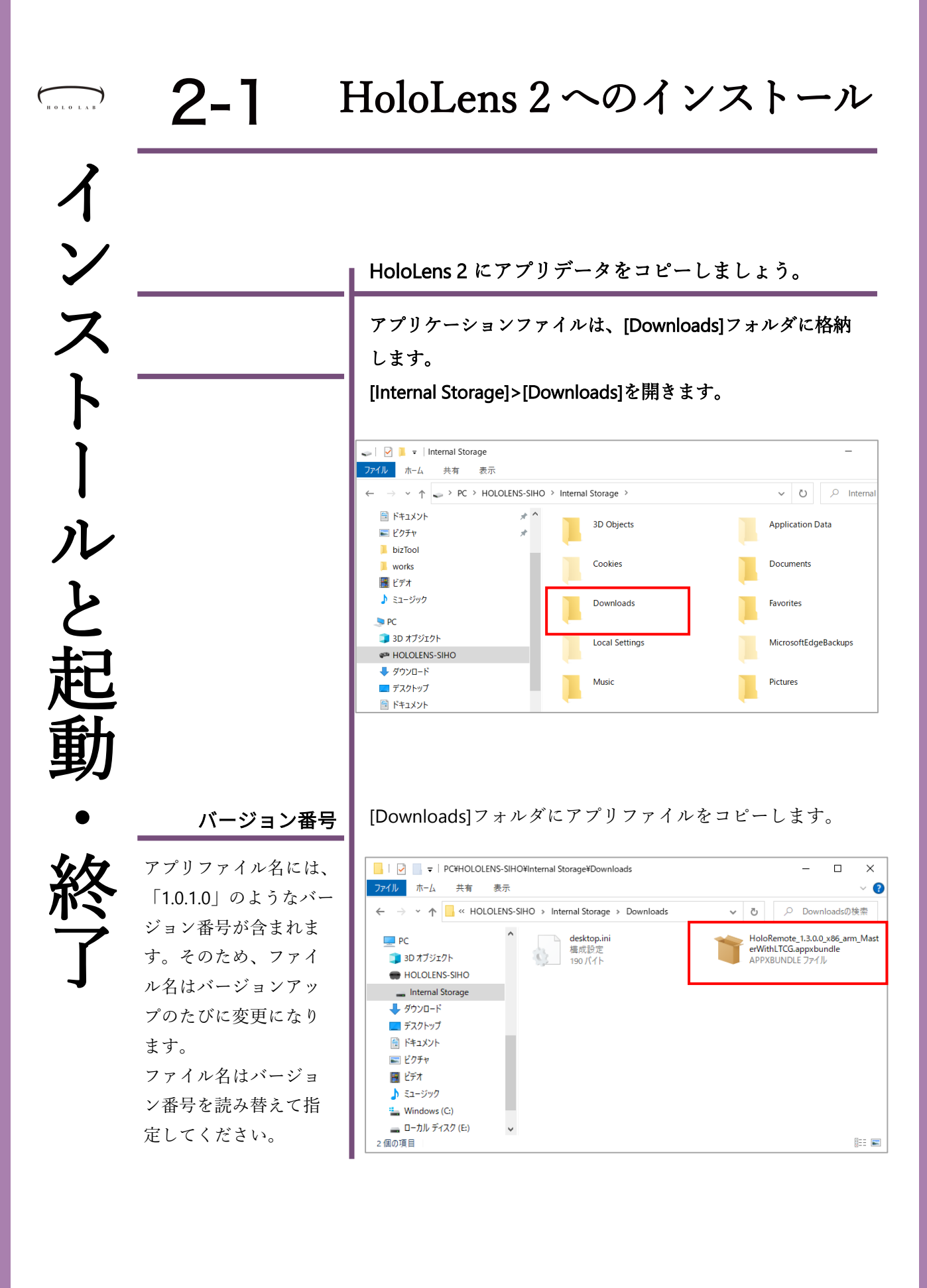

| ( | но | 0 L 0 |   |  |
|---|----|-------|---|--|
|   |    |       | 2 |  |

2-1

**Menu**の表示

手のひらを顔に向ける ように手首を見ると、 Windows アイコンが現

れます。もう一方の指

でアイコンをタップし

#### HoloLens 2 へのインストール

次は、HoloLens 2 にコピーしたアプリファイルをイン ストールしましょう。まず、コピーしたアプリファイ ルをメニューから開きます。

手首タップからMenuを開きます。 [すべて]を押します。

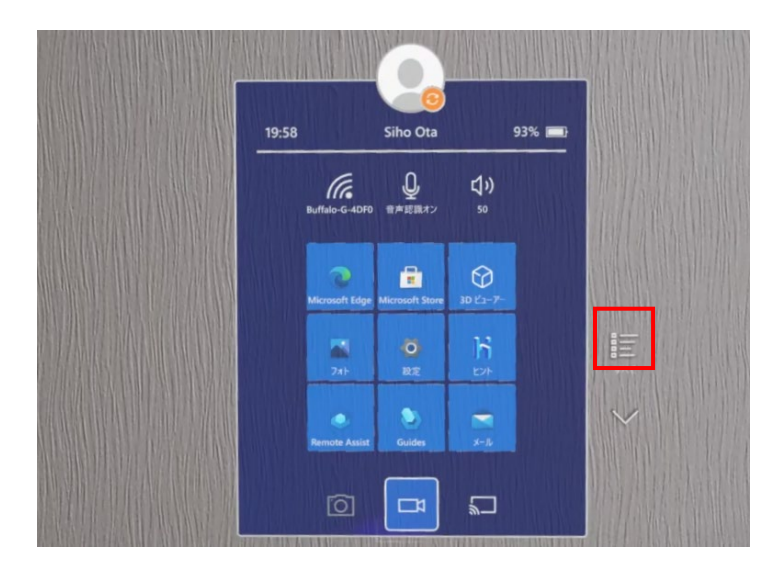

すべてのメニューから[エクスプローラ] を選びます。

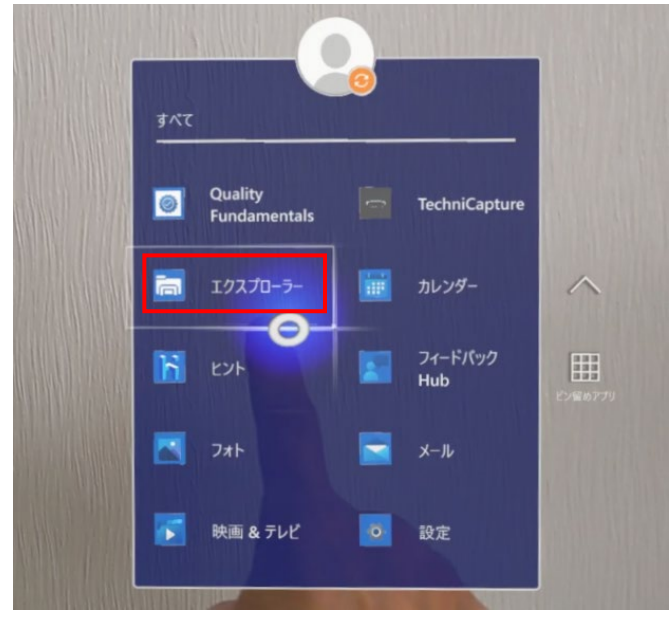

インストールと起動

アプリをアップデートする 際は、以前のバージョンの アプリをアンインストール した後でインストールを行 います。 以前のバージョンが入った ままだとインストールに失 敗することがあります。 アプリのアンインストール はHoloLensを装着し、アプ リアイコンを長押しして表 示されるメニューから[アン インストール]を選びます。 なお、アプリを削除しても ライセンスファイルなどの

データは削除されません。

アップデート時の注意

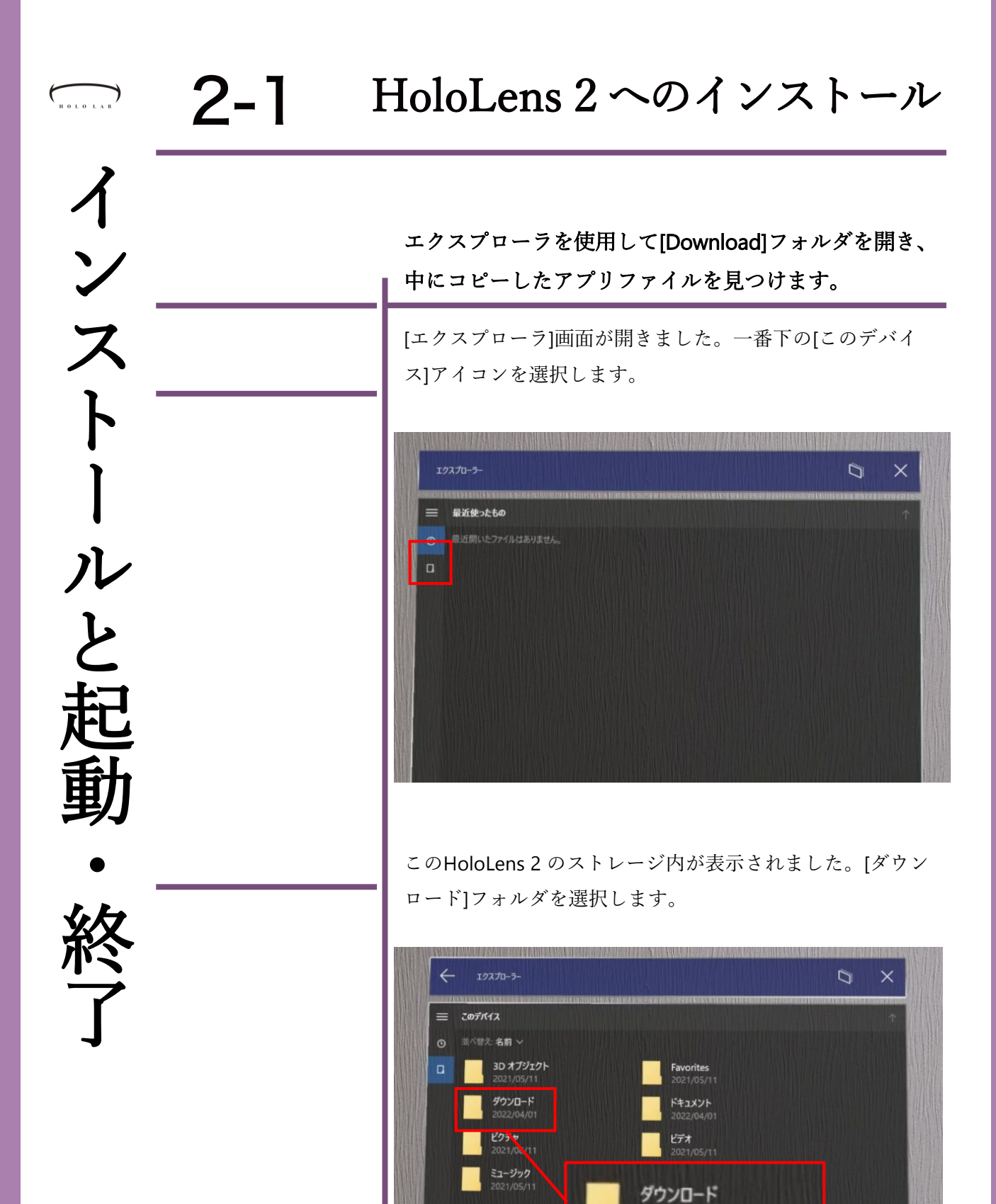

2022/04/01

HoloLens 2 へのインストール 2-1 HOLOLAB イ ンス  $\mathbf{F}$ ル と

次に、アプリケーションファイルを選択して、インス トーラーを起動します。

コピーしておいたアプリケーションファイルが表示されま した。ファイルを選択します。

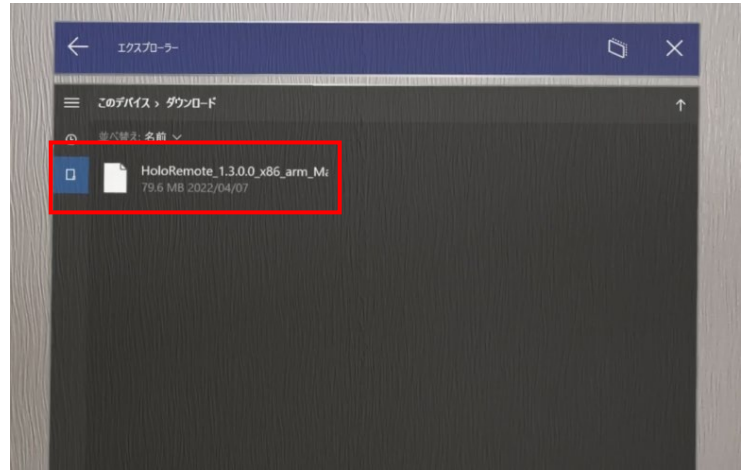

[アプリインストーラー]画面が起動しました。[インストー ル]ボタンを選択します。

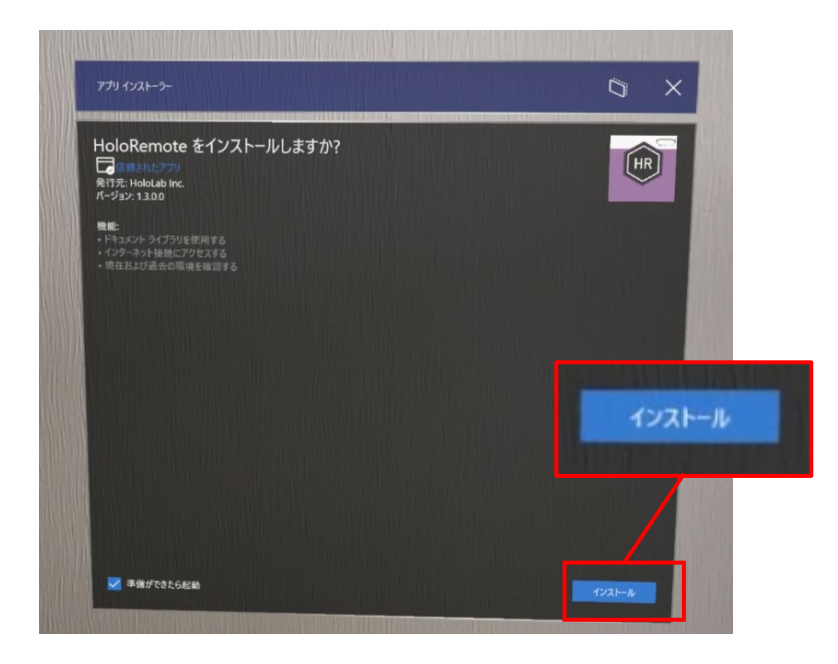

| HOLOLAB | <b>2-1</b>                                                                                                    | HoloLens 2 へのインストール                                                                                                    |
|---------|----------------------------------------------------------------------------------------------------|----------------------------------------------------------------------------------------------------|
| イン      |                                                                                                    | インストーラーが起動したら、画面の指示に従って、<br>ボタンを押してインストールを進めます。                                                                                                    |
| スト      | バージョンアップ                                                                                                    | [ユーザーを確認しています]画面が表示されます。[OK]ボタ<br>ンを選択します。                                                                                                    |
| トールと起動  | アップデートの有無に<br>ついては、HoloRemote<br>アプリ起動後のイン<br>ターネット接続時に自<br>動で確認しています。<br>最新版を確認した時は、<br>次回起動前に自動的に<br>アップデートを行って<br>から、最新版の<br>HoloRemoteアプリが起<br>動します。 | Windows Credential Dialog       ×         ユーザーを確認しています          セキュリティのため、アブリケーション はユーザーの本人確認を行う必要があります。       ご         ごんにちは、Siho Ota さん。          旅行するには [OK] を選んでください。          OK       キャンセル |
| -       | インストール後の                                                                                                    |                                                                                                    |

自動起動について

インストール後に右の画

面で待つと、そのままアプリが自動起動します。初回起動時の各種画面に

ついては、13ページ以降

で説明しています。

インストールが開始されます。インストールが完了すると、 ["アプリ名"の準備ができました!]と表示されます。インス トール後はアプリが自動で起動します。

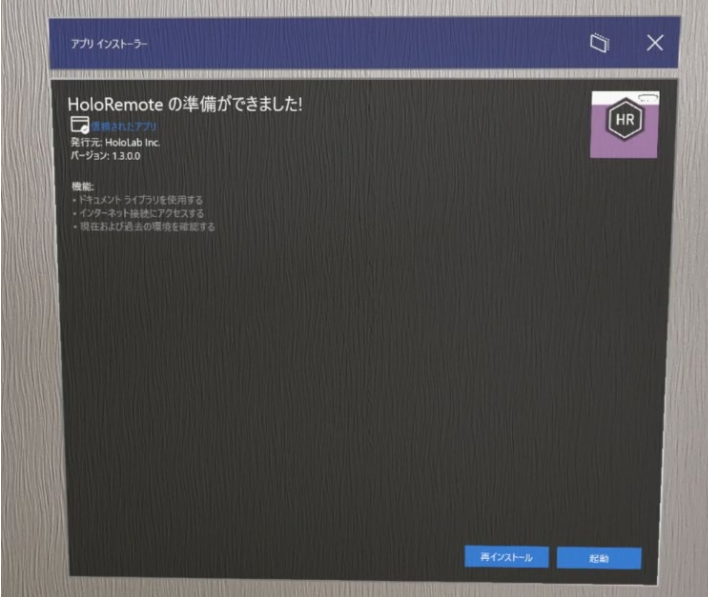

# **2-2** HoloRemoteの起動

メニューの表示

手のひらを顔に向けるよ

Windows アイコンが現

れます。もう一方の指で

アイコンをタップします。

うに手首を見ると、

HoloRemoteは一度起動・終了を行うことで、接続設 定ができるようになります。ここでは、起動について 説明します。

HoloLens 2 を装着して、手首タップからメニューを開きま す。[すべて]を押します。

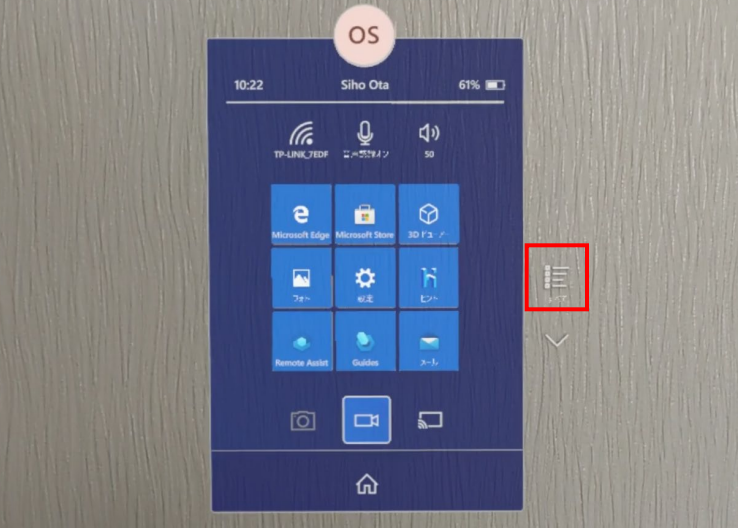

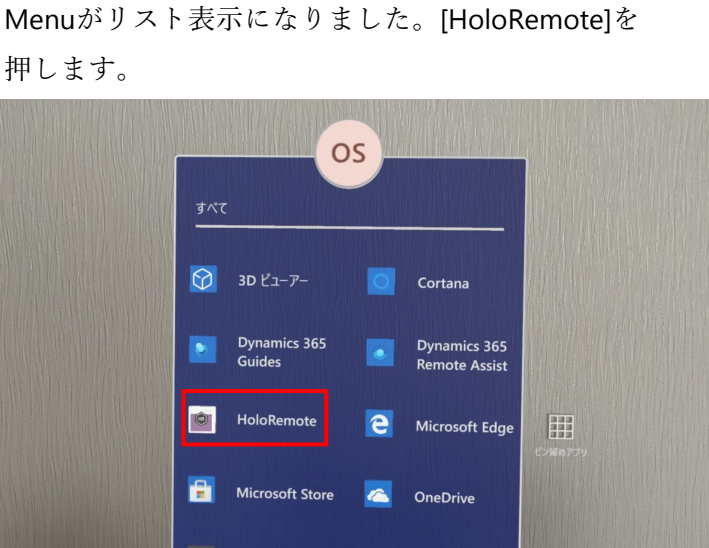

HOLOLAB

インス

 $\mathbf{F}$ 

ル

と

# 2-2 HoloRemoteの起動

HoloRemoteのHoloLens 2アプリを初めて起動するとき は、いくつかの確認画面が出ます。これらはすべて許 可します。

アプリの起動画面です。初回の起動時のみ、各種接続の確認画面が表示されます。それぞれ[はい]を押します。

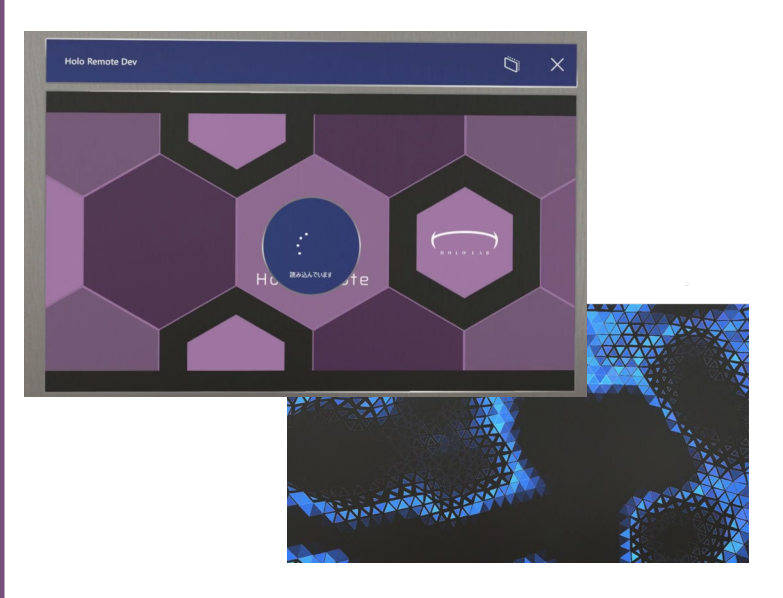

確認画面が表示されます。アイトラッカーへのアク セスを確認しています。[はい]を押します。

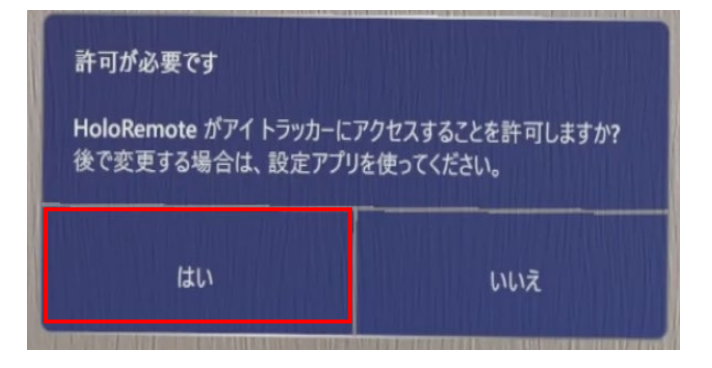

インストールと起動

HOLOLAB

## 2-2 HoloRemoteの起動 HOLOLAB インス 確認画面が表示されます。カメラへのアクセスを確認して います。[はい]を押します。 F 許可が必要です HoloRemote がカメラにアクセスすることを許可しますか? 後で変更する場合は、設定アプリを使ってください。 ル と はい いいえ 確認画面が表示されます。マイクへのアクセスを確認して います。[はい]を押します。 許可が必要です

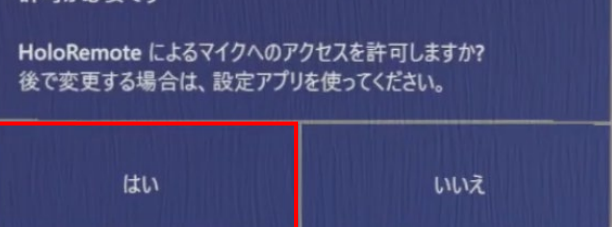

#### 2-2 HoloRemoteの起動 イ ンス アプリが起動しました。起動時は目の前にメニュー $\mathbf{F}$ メニューの表示位置 があらわれます。使用しないときは、右上の[×]か らメニューを閉じます。 メニューは左手に追従 するようになっていま Ξ す。 CONNECTIONS 開くときは、左手の手 ル のひらを顔の前に向け つつ、手のひらを見ま と す。 VIDEO ON MIC ON MASK

す。

· 終了

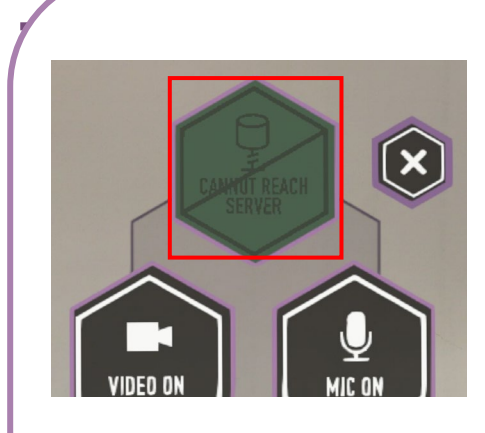

インストール後の初回起動時は、 [PHONEBOOK]の表示が図のようになっていま

これは、サーバへ接続できない状態を示して います。インストール直後のとき、サーバへ の接続設定が行われていないため、このよう な表示になります。接続設定の方法は16ペー ジで説明します。

接続設定ファイルを置いてもこの状態になる ときは、インターネットの接続をご確認くだ さい。

| HOLOLAB   | <b>2-3</b> <sup>H</sup>                                                       | HoloRemoteの終了                                   |
|-----------|-------------------------------------------------------------------------------|-------------------------------------------------|
| イン        |                                                                               | HoloRemoteを終了してみよう。終了時も手首タップか<br>らメニューを開いて行います。 |
| ス         | メニューの表示                                                                       | 手首タップからメニューを開き、一番下の[Home]アイコン<br>を押します。         |
| トールと起動・終了 | 手のひらを顔に向け<br>るように手首を見る<br>と、Windows アイコ<br>ンが現れます。もう<br>一方の指でアイコン<br>をタップします。 | <image/>                                        |

HR

16

| HOLOLAB                                                                           | 2-4 <sup>‡</sup>                                                                                                    | 妾続設定ファ                                                                                                    | マイルを置                                                                                                    | 聞く                                          |
|-----------------------------------------------------------------------------------|----------------------------------------------------------------------------------------------------|----------------------------------------------------------------------------------------------------|----------------------------------------------------------------------------------------------------|---------------------------------------------|
| イン                                                                                |                                                                                                    | ここでは、HoloLens と<br>た設定ファイルについ                                                                                                    | : ブラウザでの接続:<br>て説明します。                                                                                                    | 条件を記載し                                      |
| ス<br>b<br>b<br>b<br>c<br>c<br>c<br>c<br>c<br>c<br>c<br>c<br>c<br>c<br>c<br>c<br>c | HoloRemoteを一度起動<br>[HoloRemote]フォルダか<br>指定形式のファイルを置<br>と接続できるようになり<br>HoloLens 2 をPCにUSB接<br>[Documents]フォルダを<br>○ マートロングを<br>○ マートロング ○ マートロング<br>○ マートロング ○ マートロング<br>○ マートロング ○ マートロング ○ マートロング ○ マートロング ○ マートロング ○ マートロング ○ マートロング ○ マートロング ○ マートロング ○ マートロング ○ マートロング ○ マートロング ○ マートロング ○ マートロング ○ マートロング ○ マートロング ○ マートロング ○ マートロング ○ マートロング ○ マートロング ○ マートロング ○ マートロング ○ マートローング ○ マートロング ○ マートロング ○ マーク | すると、ドキュメン<br>「作成されます。この    くことで、ブラウザ ます。   そ続し、エクスプロー   開きます。   LENS-SP1JQ1¥Internal Storage   長示   「回コピー先・ 単名前の   整理   I Storage > Documents                                                                    | トフォルダ内に<br>フォルダ内に<br>クライアント<br>- ラから<br>e¥Documents                                                                                              |                                             |
| <b>野・終了</b>                                                                       | <b>HoloRemoteを起動する</b><br>このファイルを置くと、<br>HoloLens 側の接続準備<br>が整います。<br>HoloLens 2を装着し、<br>HoloRemoteを起動して<br>ください。                                                                                                    | <ul> <li>PC</li> <li>3D オブジェクト</li> <li>HOLOLENS-SP1JQ1</li> <li>Internal Storage</li> <li>ダウンロード</li> <li>[HoloRemote] フォルダを<br/>ファイルを置きます。</li> <li>アイルを置きます。</li> <li>アイルを置きます。</li> <li>アイルを置きます。</li> </ul> | ▲ Babher MoloInstruction<br>HoloRemote<br>日本<br>SSSP1JQ1¥Internal Storage¥Docu<br>「「「「」」<br>「」」<br>「」」<br>「」」<br>「」」<br>「」」<br>「」」<br>「」」<br>「」」 | ion<br>settings.yaml]<br>uments¥Holo-Remote |

💻 PC

■ 3D オブジェクト ● HOLOLENS-SP1JQ1 ۸

v

connection-settings.yaml YAML ファイル 137 パイト

| HOLOLAB      | 3-1                                                                                                    | 接続する                                                                                                    |
|--------------|----------------------------------------------------------------------------------------------------|----------------------------------------------------------------------------------------------------|
| クラ           |                                                                                                    | HoloRemoteはブラウザ側のクライアントアプリと<br>HoloLens 2 アプリの2つから成り立ちます。ここでは、<br>クライアントアプリ側の接続方法について説明します。                                                                                                    |
| /イアントアプリの使い方 | プラウザ(中ふくちん)         グラウザ: Chrome推奨:         気気: Windows 10         ブラウザ: Chrome推奨:         最新版をご利用ください         Webカメラ: 有効         ※Webカメラが接続され         ていない状態では接続が         できません。            「設定を一括入力します」         「         「         ジレー括入力] ボタンで開かれ         るダイアログではJson形式         テキストを入力します。         IDとKeyはライセンス単位         で発行されます。都度発         行のIDとは異なるため、         ブラウザに記憶しておく、 | ワグイアンドノフリ側の接続力法について説明します。         ログインページhttps://holoremote.hololab.co.jp/         ブラウザでLoginページにアクセスします。ページの各入力         エリアに接続情報を入力するか、[一括入力]ボタンで開か         れるダイアログでまとめて入力します。         全ての項目を入力したら[ログイン]ボタンを押します。         小口         リアに接続情報を入力するか、[一括入力]ボタンで開か         れるダイアログでまとめて入力します。         全ての項目を入力したら[ログイン]ボタンを押します。         ・レードレー・         リードレー・         リードレー・         ・レー・         ・レー・         ・レー・         ・レー・         ・レー・         ・レー・         ・レー・         ・レー・         ・レー・         ・レー・         ・レー・         ・レー・         ・レー・         ・レー・         ・レー・         ・レー・         ・レー・         ・レー・         ・レー・         ・レー・         ・レー・         ・・         ・・         ・・         ・・         ・・         ・・         ・・         ・・         ・・         ・・         ・・         ・・         ・・         ・・ |
|              | 易になります。                                                                                                    |                                                                                                    |

接続

18

3-2 退出する HOLOLAB クライアントアプリ クライアントアプリの接続を終了しましょう。終了時 は、下部ツールメニューの[退出]から行います。 続が切断されます。 . ₽ON ■ON ③キャプチャ ■メインビュー ● 退出 ト設定表示 接続前の画面に戻りました。 -- 🗸 ROOM SELECT

ブラウザクライアントは画面下部にツールが表示されてい ます。ツールの右端にある[退出]を押すとHoloRemoteの接

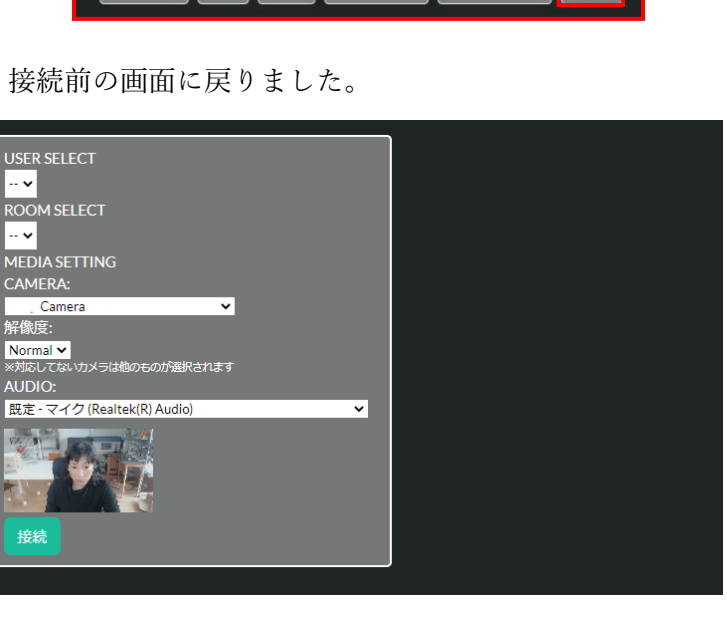

# 3-3 主な画面と機能

ブラウザクライアントは、HoloLens2の視野に線を描い てより的確に意図を伝えることができます。ここでは、 主な画面と機能を説明します。

HoloLensと接続すると、ブラウザに大きくHoloLensの視野 が映し出されます。

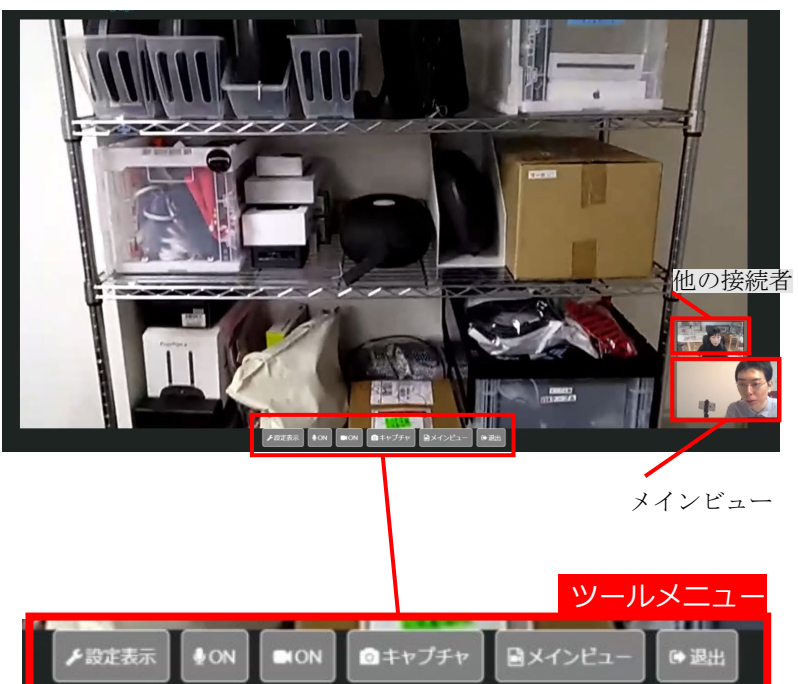

| 設定表示]     | [接続設定]画面を表示します         |
|-----------|------------------------|
| [MIC ON]  | マイクのON/OFFを切り替えます      |
| VIDEO ON] | WebカメラのON/OFFを切り替えます   |
| キャプチャ]    | HoloLens の視野を静止画として得ます |
| メインビュー]   | 自分自身のサムネール表示です         |
| 退出]       | HoloLensとの接続を切断します     |
|           |                        |

[接続設定]画面

接続設定画面では、 CAMERAやAUDIO、表示 解像度の設定変更が行え ます。

HOLOLAB

クライアントアプリ

の

使

しょ

方

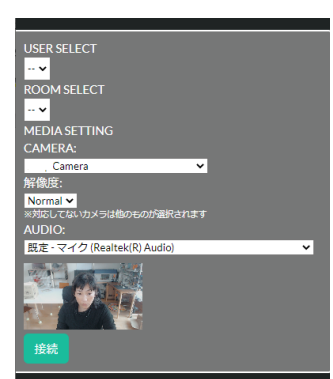

#### キャプチャして描きこむ 3-4

ここでは、書き込みモードでの[描画]ツールの使い方を 説明します

HoloLensの視野に描画するときは、[キャプチャ]ボタンを 押して、静止画を得てから行います。キャプチャ以 降を描きこみモードと呼びます。 描きこみモードでは、下部のメニューが描画ツール に切り替わります。

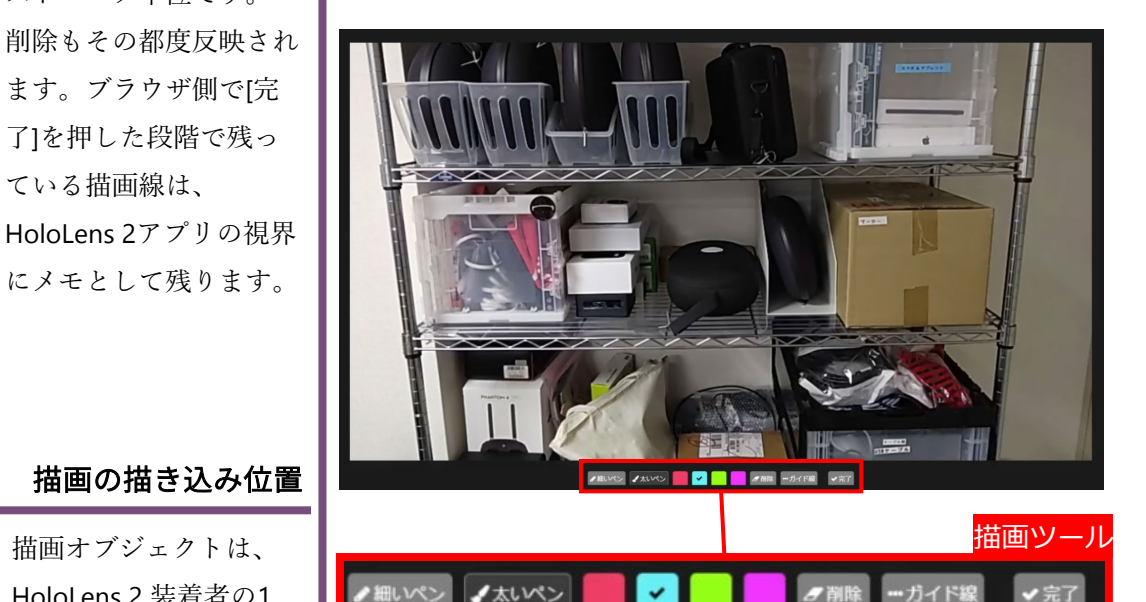

| [細いペン]       | 細い線を描けます       |
|--------------|----------------|
| [太いペン]       | 太い線を描けます。(初期値) |
| [赤][青][緑][紫] | 各色を切り替えます      |
| [削除]         | クリックした線を削除します  |
| [ガイド線]       | ガイド線を描けます      |
| [完了]         | 書き込みモードを終了します  |

描画の表示タイミング

HoloLens 2 装着者の視野

に描画オブジェクトが表

示されるタイミングは、

ます。ブラウザ側で[完 了]を押した段階で残っ

HoloLens 2アプリの視界 にメモとして残ります。

描画オブジェクトは、

HoloLens 2 装着者の1

メートル程度前方に表

そのため、ブラウザク ライアントの描き込み 中は同じ位置に立つよ

示されます。

うにします。

ている描画線は、

ストローク単位です。

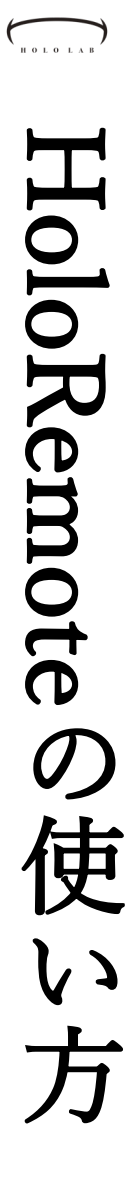

**MICのON/OFF** 

騒音の多い現場などで

MICをOFFにしたい時は、 [MIC ON]になっているボ タンを押し、以下のよ

MIC OFF

うにします。

#### 4-1 HoloLens 2 からの接続

HoloLens 2 アプリは工場やデータセンターなどの現場 から映像配信する使用方法を想定しています。ここで は、HoloRemoteからの接続方法を説明します。

起動するとHoloRemoteのメニューが表示されます。 メニューでは、映像や音声のON/OFFと接続先の選択が可能 です。接続先の選択は[PHONEBOOK]から行います。 [PHONEBOOK]ボタンを押します。

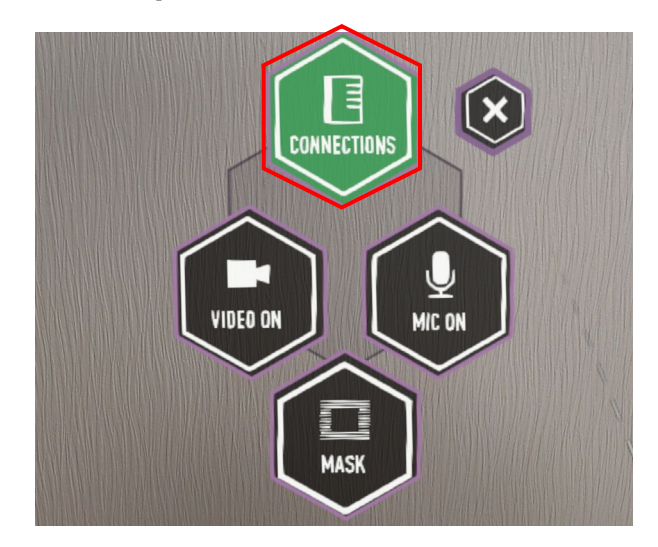

接続先リストが表示されました。リストから接続先 を選択することで他ユーザーと接続できます。

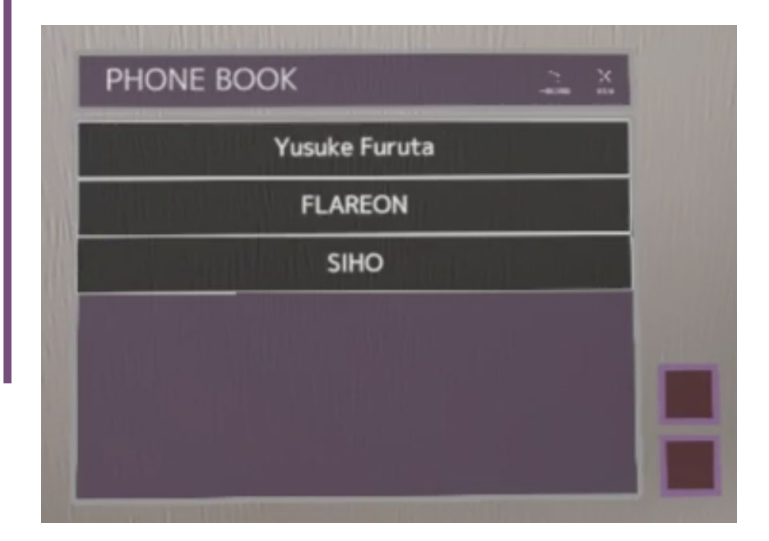

#### 4-2 HoloLens 2 からの切断

他ユーザーと接続すると、[PHONEBOOK]ボタンは [DISCONNECT]ボタンに変わります。ここでは、 HoloRemoteでの切断方法について説明します。

ブラウザクライアントなどの他ユーザーと接続すると、 [PHONEBOOK]ボタンは[DISCONNECT]ボタンに変わります。 接続を切るときは、ハンドメニューから[DISCONNECT]ボタ ンを押します。

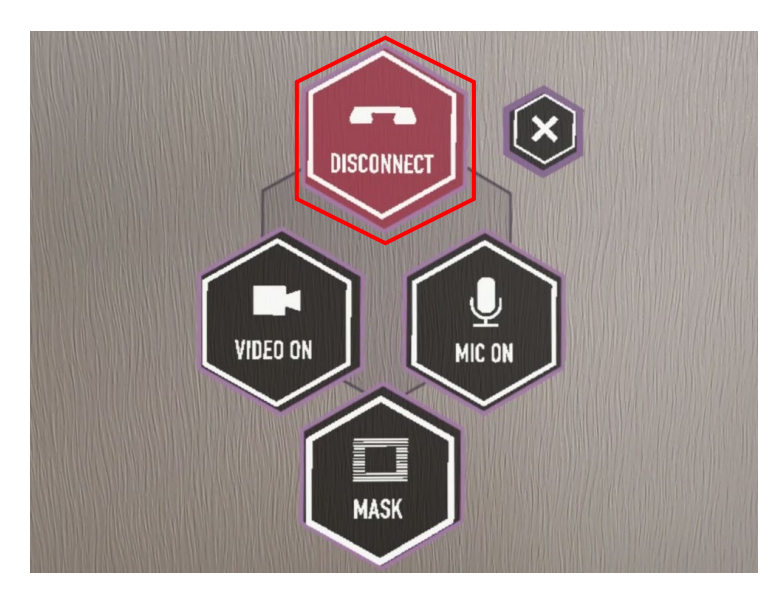

#### HoloLens 2側での描画線の取り扱い

ブラウザクライアントから送られた描画線は、HoloLens アプリのウィンドウ を[×]で閉じるまで保持されます。描画線を消したいときは、[×]ボタンで ウィンドウを閉じましょう。

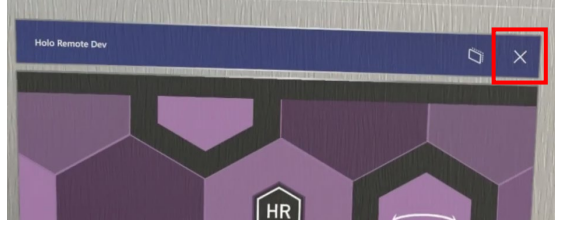

# HoloRemote の 使 レン 方

#### 4-3 マスクを設定する

HoloRemoteでは装着者の居る現場から映像を送ること になります。そんな時に安心なマスク機能。見せたく ない部分を隠して必要のある映像だけを送信します。

ここでは、マスク機能の使い方を説明します。マスク機能 は映像配信したいエリアをボックスで指定します。設定は [MASK]ボタンから行います。

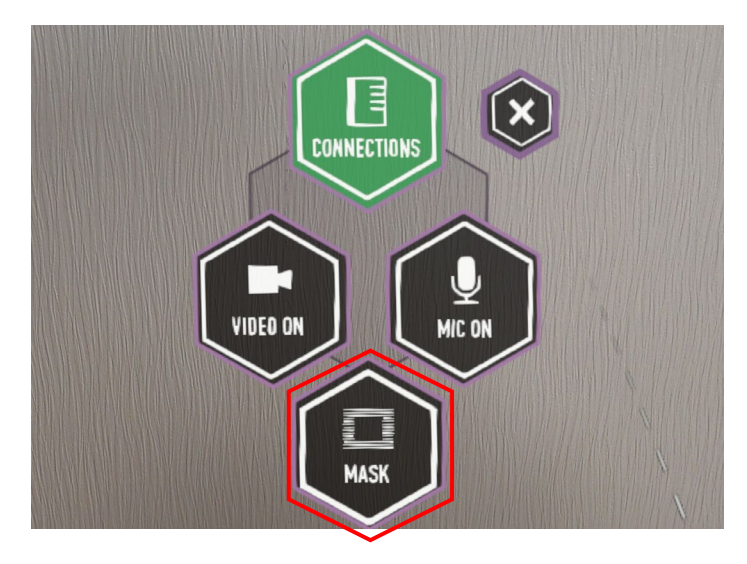

[MASK]ボタンを押すと、黄色い枠線のボックスが現れます。 このボックスの内側が映像配信されるエリアです。ボック スの枠線をつまんで大きさを変更します。

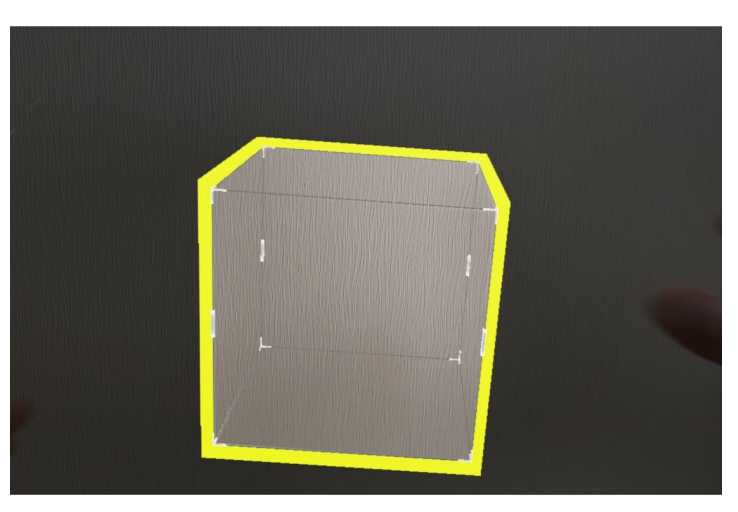

更しているときは、内 側に水色の線が現れま す。

ボックスの大きさを変

大きさの変更時

マスク設定中の見え方

マスクの設定中は映像 配信はされません。

代わりに下図のマーク

SETTING MASK

が表示されます。

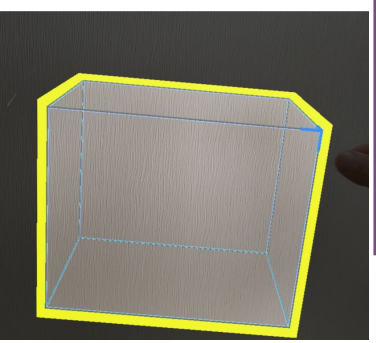

#### 4-4 マスクで映像配信する

映像配信を行いたいマスクエリアをボックスで囲みま した。配信を実行しましょう。

黄色い矩形で映像配信を行いたいエリアを囲めたら、[SET MASK]ボタンを押します。

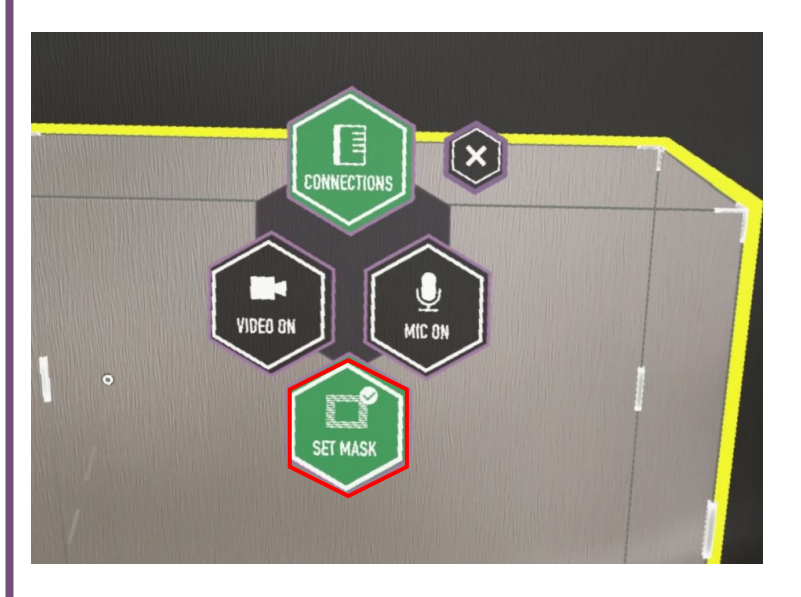

確認画面が表示されます。ここで[はい]を選択すると映像が 接続中の他ユーザーに送信されます。 [はい]を押します。

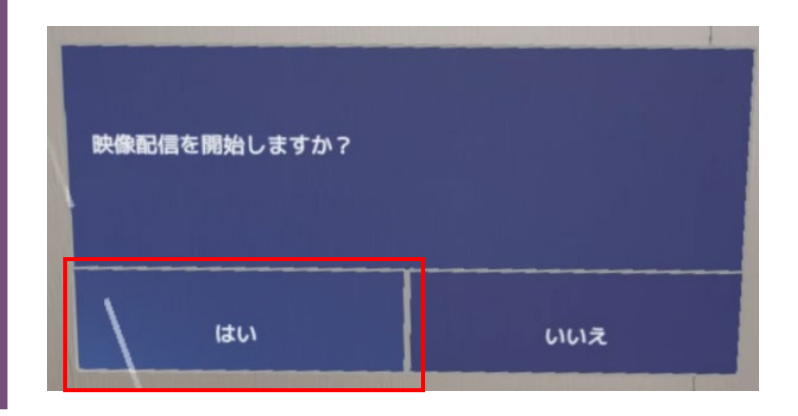

HOLOLAB

#### 4-5 マスクの映像配信中

マスクを設定して映像を配信しているときの見え方を ご紹介します。

この図は、HoloLens 2 装着者側のマスク設定中の見え方で す。マスク部分以外が半透明の黒でおおわれていることが 分かります。

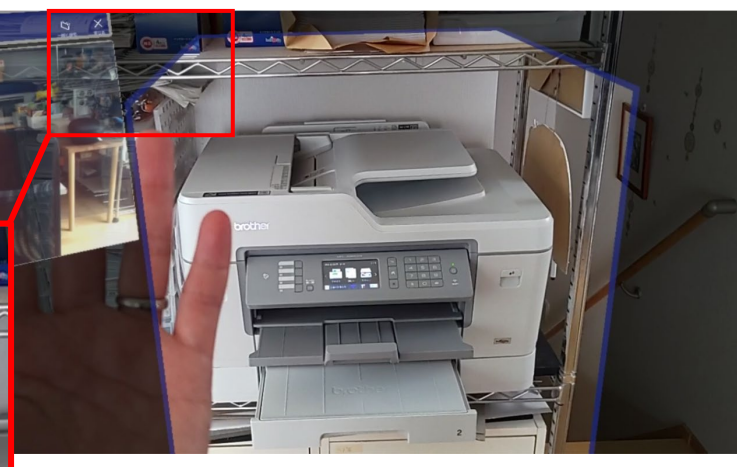

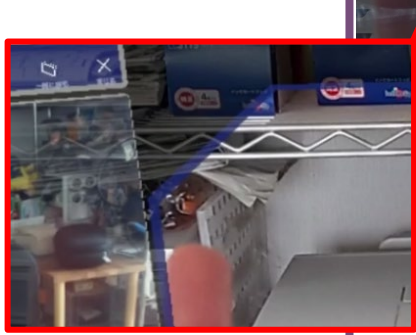

こちらは、ブラウザクライアント側の見え方です。 HoloLens 2側で黒の半透明だった部分が不透明の黒でしっ かり隠されていることが分かります。

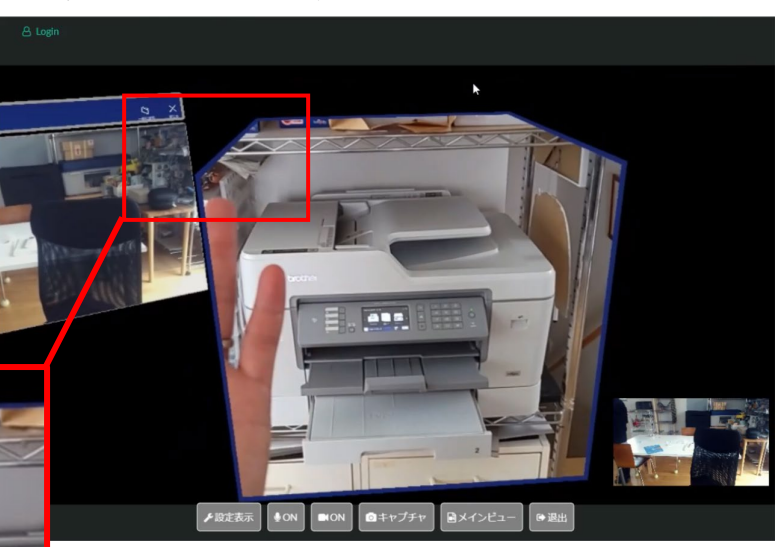

HOLOLAB

#### 4-6 マスクを解除する

マスクを使用した映像配信を終えたいときは、 [UNMASK]を行います。UNMASKすると、HoloLens 2 で見えている視野全てが配信されます。

マスクを使用した映像配信を終了するときは、ハンドメ ニューから[UNMASK]を押します。

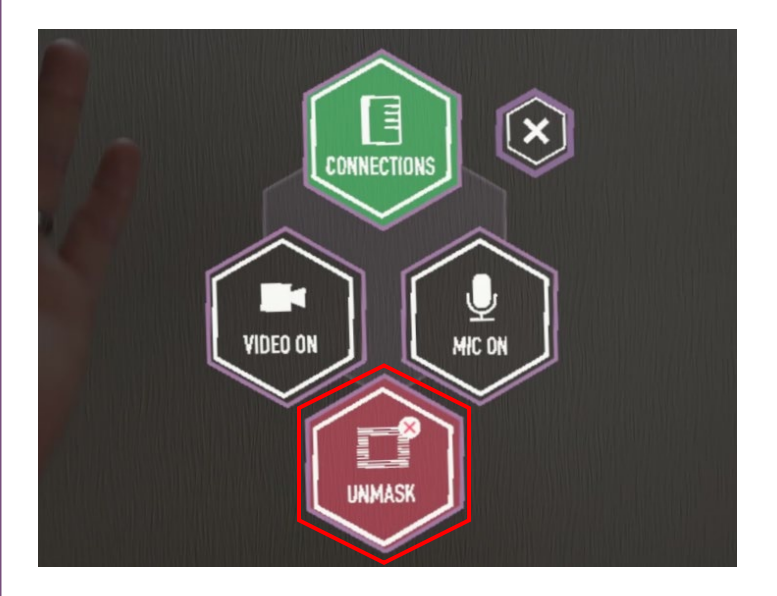

確認画面が表示されます。ここで[はい]を選択するとマスク が解除されHoloLens 2 装着者の視野全てが他ユーザーに送 信されます。マスクを解除するときは [はい]を押します。

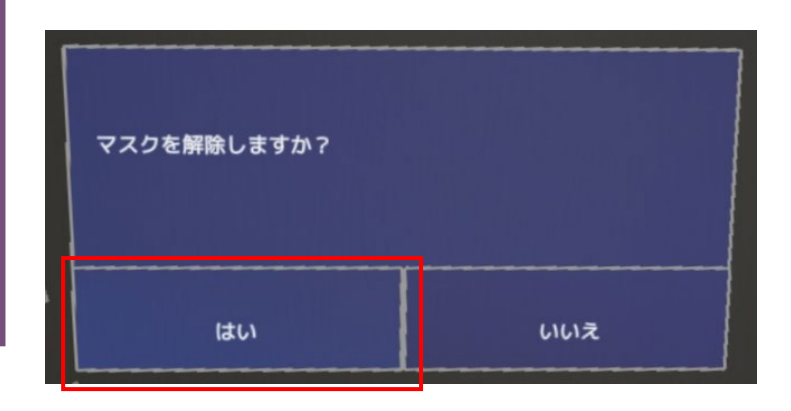

| HOLO LAB |                                                                                      | 2 1 2 2 2 1 2                                                                                                    |
|----------|--------------------------------------------------------------------------------------|----------------------------------------------------------------------------------------------------|
| よく       |                                                                                      | 使用時に寄せられる質問をリストしました。こちらで<br>も回答が見つからないときは、お問い合わせください                                                                                                    |
| ある質問     | <b>お問合せ先</b><br>不明点などは下記より<br>ご連絡ください。<br>info@hololab.co.jp<br>http://hololab.co.jp | <ul> <li>Q1.ブラウザのシステム要件を教えてください</li> <li>OS:Windows 10</li> <li>ブラウザ:Chrome推奨 ※最新版をご利用ください</li> <li>Webカメラ:有効</li> <li>※Webカメラが接続されていない状態では接続ができません。</li> <li>Q2.安定利用のためのネットワーク速度は?</li> <li>3Mbps→違和感なし</li> <li>1Mbps→多少の通信遅れはあるが、許せるレベル</li> <li>300Kbps→音声、映像の乱れが多い</li> <li>100Kbps→音声、映像どちらもほぼ再生されない</li> </ul> |
|          | 接続数超過時のブラ<br>ウザ                                                                      | <ul> <li>Q3.Webカメラが認識されません</li> <li>1.PCにWebカメラが接続されていても他のアプリで使用中のときは、ブラウザクライアントで認識ができません。</li> <li>他のアプリでの使用を無効にしたうえご利用ください。</li> <li>2.一部ののWebカメラがブラウザクライアントで認識されないことがあります。別のWebカメラを使用してください。</li> <li>Q4.イヤホンマイクが認識されません</li> <li>1. 無線のイヤホンマイクはPCから見えずらい時があります。そのような時はブラウザクライアントでも接続が不安定になります。</li> </ul>         |

トくある質問

Q5.ユーザー数を超えて接続するとどうなりますか?

[ブラウザクライアント]...[接続]後の画面で映像が何も表示され ません。

す。不調を感じたら有線のイヤホンマイクを使用してください。

[HoloLens 2]...メニューの[PhoneBook]から接続先を選んでもウィ ンドウ自体が表示されず、接続もできません。

#### Q6. 接続用のIDとKeyは毎回かわりますか?

ライセンスに対して単一のものです。都度変更の必要がないた め、最初の接続時に設定すれば、以降は簡単に接続できます。